### Содержание

| Заявка на заказ санобработки кулера | 2 | ) |
|-------------------------------------|---|---|
|-------------------------------------|---|---|

Главная > Цифровые сервисы > СЭД Тезис > Заявка на заказ санобработки кулера

## Заявка на заказ санобработки кулера

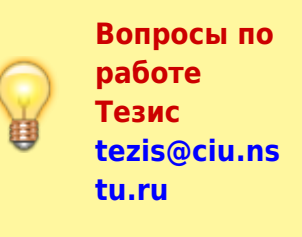

#### После входа в Тезис выберите сверху в меню Документы → Заявки на воду, бумагу, канцелярию.

| 🍸 ТЕЗИС Задачи      | Документы Справочники Пон        | мощь                                    |
|---------------------|----------------------------------|-----------------------------------------|
| ПАПКИ ДЕЙСТВИЙ <    | Служебные записки                | в СЭД НГТУ                              |
| ▼ Задачи            | Создать документ                 | Alt+O                                   |
| Черновики           | Список документов                | Shift+Alt+O                             |
| Возврат от исполни: | Создать договор                  | Alt+C                                   |
| Назначенные         | Список договоров                 | Shift+Alt+C                             |
| В работе            | Шаблоны                          | • · · · · · · · · · · · · · · · · · · · |
| Для контроля        | Бронирование НЭТИ Холла          | Создать                                 |
| Наблюдаемые         | Заявки на хостинг сайтов         | документ                                |
| ▼ Документы         | Заявки на воду, бумагу, канцеляр | ию                                      |
| Черновики           | Заказы типографии                |                                         |
| Служебные записки   | Заявки на ремонтные работы       |                                         |
| Согласование        | Заказ автотранспорта             |                                         |
| Доработка           | Коды услуг или назначения плате  | жей                                     |
| Ознакомпение        |                                  |                                         |

В таблице будут отображаться созданные ранее Вами заявки. Нажмите кнопку Санобработка кулера.

| Докум |        |          | целярия Архив Справочники А   | Администрирование |                        |              |          |               |                    |
|-------|--------|----------|-------------------------------|-------------------|------------------------|--------------|----------|---------------|--------------------|
| ^     | Заявки | и на в   | оду, бумагу, канцелярию 🗙     |                   |                        |              |          |               |                    |
|       | Введи  | те сло   | ово для поиска                | Поиск Расшире     | енный режим            |              |          |               |                    |
|       | Вода   | питье    | евая, 19л. Бумага А4 в пачках | Канцелярия        | Санобработка кулера    | /            |          | C             |                    |
|       | Вл     | ва       | Состояние                     | Дата создания 👻   | Наименование предмет   | а закупки    | Номер    | Подразделение | Ответственное лицо |
|       |        | $^{\pm}$ | Доставка запланирована        | 01.02.2022 10:36  | Вода питьевая негазиро | ванная, 19л. | WP-01314 | циу           | Пражак А. П.       |
|       |        | $^{*}$   | Доставка запланирована        | 10.01.2022 09:23  | Вода питьевая негазиро | ванная, 19л. | WP-01186 | циу           | Пражак А. П.       |
|       |        | $^{\pm}$ | Доставка запланирована        | 06.12.2021 12:39  | Вода питьевая негазиро | ванная, 19л. | WP-01129 | циу           | Пражак А. П.       |
|       |        | 索        | Доставка запланирована        | 23.11.2021 09:50  | Вода питьевая негазиро | ванная, 19л. | WP-01033 | циу           | Пражак А. П.       |
|       |        | $^{*}$   | Доставка запланирована        | 10.11.2021 10:00  | Вода питьевая негазиро | ванная, 19л. | WP-00937 | циу           | Пражак А. П.       |
|       | 0      | $^{\pm}$ | Доставка запланирована        | 26.10.2021 14:29  | Канцелярские товары    |              | WP-00844 | циу           | Пражак А. П.       |
|       |        | $^{*}$   | Доставка запланирована        | 22.10.2021 13:54  | Вода питьевая негазиро | ванная, 19л. | WP-00823 | циу           | Пражак А. П.       |
|       |        |          |                               |                   |                        |              |          |               |                    |

В карточке обязательно нужно заполнить 8 полей:

- Подразделение выбираете подразделение, которому принадлежит кулер (именно из средств этого подразделения будет произведена оплата за услугу);
- Ответственное лицо выбираете себя (или другого сотрудника подразделения, который обычно ставит подпись в накладной курьера);
- Мобильный телефон указываете телефон свой или ответственного сотрудника, который будет отдавать/принимать кулер и ставить подпись в накладной;
- 4. **К доставке, шт.** количество кулеров, которое необходимо почистить;
- 5. Принадлежность кулера :

- Арендованный находится в собственности обслуживающей компании;
- Приобретенный НГТУ кулер приобретен за личные / университетские средства и находится в собственности университета; (если кулеров несколько и у них разная принадлежность, то лучше сделать отдельные заявки для арендованного и приобретенного);
- 6. **Место поставки** выбираете из списка здание университета, где расположен кулер;
- 7. **Кабинет** номер кабинета / аудитории или конкретное место в выбранном здании;
- 8. Источник средств средства указанного подразделения, из которых будет произведена оплата.

# После заполнения указанных полей нажмите справа кнопку Заказать доставку.

(смотрите пример заполнения ниже на скриншоте)

| етали Вложения Иерархия        | Обсуждения 🕂                   |              |       | Сохранить и закры |
|--------------------------------|--------------------------------|--------------|-------|-------------------|
| *                              | Дата создания                  |              | ^     | Сохранить         |
| юмер                           | WP-01349                       |              |       |                   |
| Іодразделение                  | циу                            | v Q          | *(1)  | Заказать доставку |
| Этветственное лицо             | Орлов М. В.                    | v Q          | (2)   | <b>↓</b>          |
| Іобильный телефон              | 89991112233                    |              | *(3)  |                   |
| аименование предмета закупки   | Санобработка кулера            | ~            | *     |                   |
| leнa                           | 1 300                          |              |       |                   |
| доставке, шт.                  | 1                              |              | (4)   |                   |
| Іринадлежность кулера          | Приобретенный НГТУ             | ~            | * (5) |                   |
| умма заявки                    | 1 300                          |              |       |                   |
| Лесто поставки                 | 1 учебный корпус               | v Q          | *(6)  |                   |
| абинет                         | 306                            |              | *(7)  |                   |
| 1ные условия поставки          |                                |              |       |                   |
| 1сточник средств               | Централизованные средства подр | оаздел 🗸 … Q | *(8)  |                   |
| омментарий к источнику средств |                                |              | •••   |                   |

#### При подтверждении нажимаем Да.

| Подтверждение                        |    |     |
|--------------------------------------|----|-----|
| Запустить процесс Заказать доставку? |    |     |
|                                      | la | Нет |

**Проверьте, что ваш руководитель указан правильно** (так как заявку должен согласовать руководитель) и нажмите внизу кнопку ОК.

(в очень редких исключительных случаях если руководитель не пользуется Тезисом, то вы можете вместо руководителя указать себя, и согласовать самим)

# Других участников, кроме руководителя менять HE надо!

| вная Вло           | жения (1) |              | руководитель не подставился автоматически                    |      |    |
|--------------------|-----------|--------------|--------------------------------------------------------------|------|----|
| Добавить уч        | астника 🗸 |              |                                                              |      |    |
| Добавить участника |           | Пользователь |                                                              | E-ma | Тр |
| Сотрудн            | ник ПФО   | •            | Николаева М. И. [m.nikolaeva] (ПФО, руководитель группы)     |      | ~  |
| Руковод            | цитель    |              | Аврунев О. Е. [avrunev] (ЦИУ, директор)                      | •    | •  |
| Сотрудник ООС      |           | •            | Блажиевская Т. В. [blazhievskaya] (ООС, инженер 1 категории) |      | ~  |
|                    |           |              |                                                              |      |    |
|                    |           |              |                                                              |      |    |

#### Заявка оформлена!

↑ Вернуться в начало ↑

From: https://kb.nstu.ru/ - База знаний НГТУ НЭТИ

Вопросы по работе Тезис

tezis@ciu.nstu.ru

Permanent link: https://kb.nstu.ru/tezis:request\_sanitization\_cooler?rev=1659327919

Last update: 2022/08/01 11:25

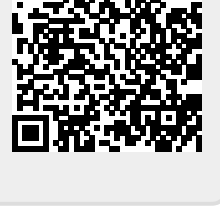

4/4